## **INSTRUCTIONS FOR TEAM MANAGERS REGARDING TEAM SHEETS**

Sign into your SportsTG passport

| SportsTG P                     | assport 🛛 🗙 🔶 SportsTG Passport                                                                                                    | × C afibj.com                            | × Home - Everton JA      | AFC - Sport X New Tab                    | ×             |                         |                   |                      |                          | الفا    | - 8 X          |
|--------------------------------|----------------------------------------------------------------------------------------------------|------------------------------------------|--------------------------|------------------------------------------|---------------|-------------------------|-------------------|----------------------|--------------------------|---------|----------------|
| $\leftarrow \ \Rightarrow \ C$ | 🗌 🔓 https://passport.sportstg.co                                                                                                    | m//account/                              |                          |                                          |               |                         |                   |                      |                          | ☆ 🥑 🛛   | ] 💭 ≡          |
| 👯 Apps ( M                     | yBrickLink 🗋 🏦 eBay 📕 LEGO Shop 👹 M                                                                                                    | IAB 🚺 Australia Post 👂 Login - PayPal    | 髌 One Stop R/C Hobbies   | 📋 Electric Dreams 🛛 🤱 My quicksales      | G New Tab     | 🗧 hobby tools Australia | 💼 My eBay Summary | Fishpond - Site Down | f https://www.fishpond.c | » 📋 (   | ther bookmarks |
| SportsTG                       | t in the second second s |                                          |                          |                                          |               |                         |                   |                      | Corin                    | Support | Sign out       |
|                                | PASSPORT                                                                                                    |                                          |                          |                                          |               |                         |                   |                      |                          |         |                |
| F                              | Account Info                                                                                                    |                                          |                          |                                          |               |                         |                   |                      |                          |         |                |
|                                | Corin Ness Wi<br>Email address: nicor03@optusne                                                                                                    | <b>lson</b><br>at.com.au                 | c                        | Click to EDIT your profile               |               |                         |                   |                      |                          |         |                |
|                                | Logins                                                                                                    |                                          | Com                      | nmunications                             |               |                         |                   |                      |                          |         |                |
|                                | Membership Database<br>Click here to access your Membersh                                                                                                    | nip Database.                            | News<br>Access,<br>here. | sletters<br>, manage, search and add you | ır Newsletter | - preferences           |                   |                      |                          |         |                |
|                                | Results Entry & Live Scor<br>Direct access to results entry and liv<br>and mobile.                                                                                                    | ing<br>ve scoring for desktop, tablet    |                          |                                          |               |                         |                   |                      |                          |         |                |
|                                | Websites<br>Click to access your Standard and A<br>permissions. Authorised users are a<br>Passport records.                                                                                                    | dvanced Website<br>dded automatically to |                          |                                          |               |                         |                   |                      |                          |         |                |
| han a thread a shi             |                                                                                                    |                                          |                          |                                          |               |                         |                   |                      |                          |         |                |
| nccps://membershi              | Sportstg.com/authist.cg/rresults=1     Origin     SportsTG R                                                                                                    | assport 🛐 Inbox - Outlook Expre          | s 🗋 🏠 2017               |                                          | _             | _                       | _                 | _                    | EN                       | . 080   | 5:29 PM        |
|                                |                                                                                                    |                                          |                          |                                          |               |                         |                   |                      |                          |         |                |

Click on Results Entry & Live Scoring

|                                                                     | × 🗅 afibj.com × 🗸 Home - Ev                                                                    | erton JAFC - Sport 🗙 New Tab                  | ×                                                 |                                                | 4 <b>-</b> 8 X      |
|---------------------------------------------------------------------|------------------------------------------------------------------------------------------------|-----------------------------------------------|---------------------------------------------------|------------------------------------------------|---------------------|
| ← → C f latter://membership.sportstg.co                             | om/authlist.cgi?results=1                                                                      |                                               |                                                   |                                                | ☆ 🤣 💿 💷 ≡           |
| 👯 Apps 🧔 MyBrickLink 🗋 🂼 eBay 📕 LEGO Shop 🎇 NAB                     | 🕐 Australia Post 🛛 🖡 Login - PayPal  🗽 One Stop R/C H                                          | lobbies 📋 Electric Dreams 🤐 My quicksales 🕒   | New Tab 🍍 hobby tools Australia 💼 My eBay Summary | Fishpond - Site Down fi https://www.fishpond.c | » 🦳 Other bookmarks |
| 5p                                                                  | portsTG                                                                                        |                                               | Corin Sup                                         | oport Sign out                                 |                     |
|                                                                     | MEMBERSHIP                                                                                     | 0                                             |                                                   |                                                |                     |
|                                                                     | Online Results Accounts                                                                        |                                               |                                                   |                                                |                     |
|                                                                     | Select the Online Results account you would                                                    | like to access from the list below.           |                                                   |                                                |                     |
|                                                                     | Everton JAFC<br>AFL Brisbane Juniors<br>Club                                                   | <b>Wolves</b><br>Ferny Grove<br>Tesm          | William Elsey<br>Match Official                   |                                                |                     |
|                                                                     | If you'd like to link to another database to th<br>them to add you in <u>User Management</u> . | is page please contact the administrato       | r for the organisation you desire to be added to  | o and ask                                      |                     |
|                                                                     |                                                                                                | © Copyright SportsTG Pty Ltd. All rights r    | eserved.                                          |                                                |                     |
| https://passport.sportstg.com//login/?epk=BW2s5kepDxGhv7jT4Aan2LCV3 | XPdH-stg&url=https%3A%2P%2Fmembership.sportstg.com%2                                           | Fresults%2Fonineresults.cg/%3FaID%3D5495%26ar | p%38e%3D13910%26amp%38et%3D3%26amp%38a%3DL15<br>  | ST_MATCHES                                     | 🥙 🍙 😳 🌮 5:30 PM     |

Click on Everton JAFC

| SportsTG          | Passport       | × 🗸 🔶 Online Resu              | lts ×                    | afibj.com    | ×                | 🗸 🤟 Home - Everton JAP  | C - Sport X New | v Tab           | ×                                     |                           |                |                           |                            |           |         | a x       |
|-------------------|----------------|--------------------------------|--------------------------|--------------|------------------|-------------------------|-----------------|-----------------|---------------------------------------|---------------------------|----------------|---------------------------|----------------------------|-----------|---------|-----------|
| ← → C             | <b>fi</b>      | https://membership             | .sportstg.com/resul      | ts/onliner   | esults.cgi?dtF   | rom=23%2F04%            | 2F2017&Seas     | ons=9033&d      | tTo=23962F                            | 04962F2017⊂               | nit=Show+mat   | ches&aID=5495&a=          | LIST_MATCHES8              | krunfs?z  | 0       | □ ≡       |
| Econtra C         | 4yBrickLink    | 🖞 💼 eBay 🧱 LEGO S              | ihop 👹 NAB 🚺 Austra      | lia Post 🛛 🥬 | Login - PayPal 👷 | One Stop R/C Hobbies    | Electric Dreams | 🤗 My quicksales | : G New Tab                           | 📕 hobby tools Australia   | My eBay Summar | ry 🚹 Fishpond - Site Dowr | h 🚹 https://www.fishpi     | ond.o ×   | Cumport | bookmarks |
| Sportsrd          |                |                                |                          |              |                  |                         |                 |                 |                                       |                           |                |                           |                            | com       | Support | Sign out  |
| Match List        |                |                                |                          |              |                  |                         |                 |                 |                                       |                           |                |                           |                            |           |         |           |
| Displ:<br>Use the | ay Matche      | s to list the desired matches. |                          |              |                  |                         |                 |                 |                                       |                           |                |                           |                            |           |         |           |
| Show m            | atches comm    | encing on /dd/mm/yyy/: 2       | 3/04/2017 Season         | 2017         |                  | w Venue Name            | Select Some 0   | Options         |                                       |                           |                |                           |                            |           |         |           |
| and con           | cluding on /ds | (mm/yyy): 2                    | 3/04/2017                |              |                  | Competition Name        | Select Some (   | Options         |                                       |                           |                |                           |                            |           |         |           |
| _                 |                |                                |                          |              |                  |                         |                 |                 |                                       |                           |                |                           |                            |           |         |           |
| SHOV              | V MATCHES      | ENTER QUICK RESULTS            |                          |              |                  |                         |                 |                 |                                       |                           |                |                           |                            |           |         |           |
|                   |                |                                |                          |              |                  |                         |                 |                 |                                       |                           |                |                           |                            |           |         |           |
|                   |                |                                |                          |              |                  |                         |                 |                 |                                       |                           |                |                           |                            |           |         |           |
| Res               | ult            | Home Team                      | Away Team                | 0            | Result           | Competition             |                 | Match D         | ate Time                              | <ul> <li>Venue</li> </ul> |                |                           |                            |           |         |           |
|                   |                | Everton                        | Redland Red              |              |                  | 2017 Under 16 - Divisi  | on 4            | 23/04/2017      | 09.00                                 | Everton - No.2 O          | al             | PRE GAME                  | AT GAME                    | POST GA   | IE      |           |
|                   |                | Coorparoo                      | Everton / Wilston Grange |              |                  | 2017 Under 15 Girls - I | Division 2      | 23/04/2017      | 23/04/2017 10:30 Coorparoo - School C |                           | ol Oval        | PRE GAME                  | AT GAME                    | POST GAR  | ИE      |           |
|                   |                | Everton                        | Zilmere                  |              |                  | 2017 Under 12 - Divisi  | on 5            | 23/04/2017      | 11:00                                 | Everton - No.2 O          | ral            | PRE GAME                  | AT GAME                    | POST GA   | IE III  |           |
|                   |                | Everton                        | Coorparoo White          |              |                  | 2017 Under 14 - Divisi  | on 5            | 23/04/2017      | 12:30                                 | Everton - No.2 O          | al             | PRE GAME                  | AT GAME                    | POST GA   | NE      |           |
| Showi             | ng 1 to 4 o    | f 4 entries                    |                          |              |                  |                         |                 |                 |                                       |                           |                |                           |                            |           |         |           |
|                   |                |                                |                          |              |                  |                         |                 |                 |                                       |                           |                |                           |                            |           |         |           |
|                   |                |                                |                          |              |                  |                         |                 |                 |                                       |                           |                | © Spor                    | tsTG Pty Ltd. All rights i | reserved. | Sports  | sTG⁺      |
|                   |                |                                |                          |              |                  |                         |                 |                 |                                       |                           |                |                           |                            |           |         |           |
|                   |                |                                |                          |              |                  |                         |                 |                 |                                       |                           |                |                           |                            |           |         |           |
|                   |                |                                |                          |              |                  |                         |                 |                 |                                       |                           |                |                           |                            |           |         |           |
|                   |                |                                |                          |              |                  |                         |                 |                 |                                       |                           |                |                           |                            |           |         |           |
|                   |                |                                |                          |              |                  |                         |                 |                 |                                       |                           |                |                           |                            |           |         |           |
|                   |                |                                |                          |              |                  |                         |                 |                 |                                       |                           |                |                           |                            |           |         |           |
| https://membersh  | ip.sportstg.co | m/results/onlineresults.cgi?a  | ID=54958mID=267054638a   | a=Pre_       |                  |                         |                 | Help            |                                       |                           |                |                           |                            |           |         |           |
| 🦺 start           | Oric           | in 🤇 🧿                         | Online Results - Goog    | 🕄 Inbox -    | Outlook Express  | 2017                    | 🔄 Docume        | ant1 - Microsof |                                       |                           |                |                           |                            | EN 🖁      | )803    | 5:32 PM   |

Enter the date of your game in both the 'show matches commencing on' and 'and concluding on' fields

Click the 'SHOW MATCHES' button

Click the 'Pre Game' button that corresponds to your game

| ✓ SportsTG Passport × ✓ Online Results ×                                                     | aflbj.com ×                      | 🔸 Home - Everton JAFC - Sp                                               | port × New T    | ab                    | ×          |                       |                   |                      |                          | الفا     | - 0 ×           |
|----------------------------------------------------------------------------------------------|----------------------------------|--------------------------------------------------------------------------|-----------------|-----------------------|------------|-----------------------|-------------------|----------------------|--------------------------|----------|-----------------|
| ← → C fi 🔒 https://membership.sportstg.com/resul                                             | ts/onlineresults.cgi?aID         | =5495&mID=267054                                                         | 463&a=Pre_      |                       |            |                       |                   |                      |                          | the 🕗 🛛  | <b>○ ○</b> =    |
| 👯 Apps ( MyBrickLink 🗋 💼 eBay 📕 LEGO Shop 🞇 NAB 🚺 Austra                                     | ilia Post 🛛 👂 Login - PayPal   📡 | One Stop R/C Hobbies 📋 E                                                 | lectric Dreams  | 🤗 My quicksales 🛛 🔓 I | New Tab 🍍  | hobby tools Australia | 💼 My eBay Summary | Fishpond - Site Down | f https://www.fishpond.c | » 🦲      | Other bookmarks |
| SportsTG*                                                                                    |                                  |                                                                          |                 |                       |            |                       |                   |                      | Corin                    | Support  | Sign out        |
| Match List                                                                                   |                                  |                                                                          |                 |                       |            |                       |                   |                      |                          |          |                 |
|                                                                                              |                                  |                                                                          |                 |                       |            |                       |                   |                      |                          |          |                 |
| PRE DAME AL DAME PUST DAME                                                                   |                                  |                                                                          |                 |                       |            |                       |                   |                      |                          |          | - 1             |
| Come Information                                                                             | Pre Game Dashboard               | Players Coa                                                              | aches/Official  | 5                     |            |                       |                   |                      |                          |          |                 |
| Same information                                                                             | Everton Selections               | 24                                                                       | 3               |                       |            |                       |                   |                      |                          |          |                 |
| 23/04/17 11:00<br>2017 Under 12 - Division 5                                                 | Zillmere Selections              | 0                                                                        | 0               |                       |            |                       |                   |                      |                          |          |                 |
|                                                                                              | League Officiais                 |                                                                          | U               |                       |            |                       |                   |                      |                          |          | - 1             |
| Everton                                                                                      |                                  |                                                                          |                 |                       |            |                       |                   |                      |                          |          |                 |
|                                                                                              |                                  |                                                                          |                 |                       |            |                       |                   |                      |                          | (m)      |                 |
| Manage this Display List                                                                     |                                  | Autoselect Players                                                       |                 |                       |            |                       |                   |                      | EAM SHEET                | S TOOL   | .s              |
| <ul> <li>Show all club players</li> <li>Show Players maintained to this form only</li> </ul> |                                  | <ul> <li>No Auto Select</li> <li>Players from proviou</li> </ul>         | ic match in car | an competition        |            |                       |                   |                      |                          |          |                 |
| Show Players registered to this team only                                                    |                                  | <ul> <li>Players indiriprevidu</li> <li>Players registered to</li> </ul> | thic toom       | re competition        |            |                       |                   |                      |                          |          |                 |
| Show all Financial Club players for Competition Season                                       |                                  |                                                                          |                 |                       |            |                       |                   |                      |                          |          |                 |
| Show all players unassigned                                                                  |                                  |                                                                          |                 |                       |            |                       |                   |                      |                          |          |                 |
| Available Players                                                                            |                                  | Selected Players                                                         |                 |                       |            |                       |                   |                      |                          |          |                 |
| Filter                                                                                       |                                  | Name                                                                     | No. P           | osition               |            |                       |                   |                      |                          |          |                 |
|                                                                                              | (01000000)                       | Kelly, Lachlan                                                           | 28              | Select a position     |            |                       |                   | • •                  |                          |          |                 |
| Cranitch Green, Dylan (04/08/2001)                                                           | (01853160) 📀                     | Kennedy, Alan                                                            | 26              | Select a position     | •          |                       |                   | •                    |                          |          |                 |
| Cranitch Green, Georgia (02/06/2006)                                                         | (02834614) 🔮 📗                   | Mahoney, Blair                                                           | 22              | Select a position     | •          |                       |                   | •                    |                          |          |                 |
| Currie, Jahli (14/09/2004)                                                                   | (01475261) 🔮                     | McCabe, Karl                                                             | 14              | Select a position     |            |                       |                   | •                    |                          |          |                 |
| Currie, Maison (20/03/2007)                                                                  | (02587989) 📀                     | O'Sullivan Williams, Ja                                                  | asper 8         | Select a position     |            |                       |                   | •                    |                          |          |                 |
| Davies, Jhett (22/05/2009)                                                                   | (02631119) 📀                     | Richmond, Matthew                                                        | 19              | Select a position     | •          |                       |                   | •                    |                          |          |                 |
| Davies, Kyah (14/01/2003)                                                                    | (02825283) 📀                     | Sheehan, Jack                                                            | 5               | Select a position     | •          |                       |                   | •                    |                          |          |                 |
| de Jager, Joshua (08/1 2/2008)                                                               | (02366201) 🔮                     | Syrett, Mitchell                                                         | 7               | Select a position     | . <b>v</b> |                       |                   | •                    |                          |          |                 |
| Dew, Hudson (28/02/2007)                                                                     | (02058187)                       | Van Gorp, Eden                                                           | 3               | Select a position     |            |                       |                   | •                    |                          |          |                 |
| Doolan, Ryan (23/11/2004)                                                                    | (01527648) 🕥                     | <b>OP</b> = On Permit <b>Q</b> = Fi                                      | inals Qualified |                       |            |                       |                   | SAVE                 |                          |          |                 |
|                                                                                              |                                  |                                                                          |                 |                       |            |                       |                   |                      |                          |          |                 |
| Autoselect Team Officials                                                                    |                                  |                                                                          |                 |                       |            |                       |                   |                      |                          |          |                 |
| Select all default team Staff                                                                |                                  |                                                                          |                 |                       |            |                       |                   |                      |                          |          |                 |
| Select all staff from last week                                                              |                                  |                                                                          | He              | tp                    |            |                       |                   |                      |                          |          | -               |
| Start Origin Origin                                                                          | 😚 Inbox - Outlook Express        | 2017                                                                     | Document        | 1 - Microsof          |            |                       |                   |                      | EN                       | ैं 🔇 🕫 🗸 | 5:50 PM         |

Find the players in the database and add them to your team sheet.

Add Jersey Number if known (This can be added after the game if required) There is no need to select a position

The auto select tool is useful but you may need to add players not assigned to your team occasionally eg. When a player on another wolves team plays for your team.

Press the save button under the selected players list.

## Scroll Down

| SportsTG Passpo                                          | ort 🗙 🗸              | Online Results X       | C afibj.com                                        | × Home - Everton JAFC             | Sport X New Tab                   | ×                                    |                                          |                               | A - 8 X             |
|----------------------------------------------------------|----------------------|------------------------|----------------------------------------------------|-----------------------------------|-----------------------------------|--------------------------------------|------------------------------------------|-------------------------------|---------------------|
| ← → C fi                                                 | https://me           | mbership.sportsta.com. | /results/onlineresults.                            | cai?aID=5495&mID=2670             | 15463&a=Pre                       |                                      |                                          | 5                             | 2 🕗 💿 😐 =           |
| 👯 Apps ( MyBrick                                         | kLink 🗋 💼 eBay       | EGO Shop 🔛 NAB [       | Australia Post 🛛 💂 Login - Pa                      | yPal 🗽 One Stop R/C Hobbies 📋     | Electric Dreams 🤱 My quicksales   | G New Tab 🔒 hobby tools Australia    | 💼 My eBay Summary 🚦 Fishpond - Site Down | f https://www.fishpond.c      | » 📋 Other bookmarks |
|                                                          |                      |                        |                                                    |                                   |                                   |                                      |                                          |                               | -                   |
| Autoselect Tea                                           | am Officials<br>lect |                        |                                                    |                                   |                                   |                                      |                                          |                               |                     |
| <ul> <li>Select all de</li> <li>Celect all de</li> </ul> | erauit team staπ     |                        |                                                    |                                   |                                   |                                      |                                          |                               |                     |
| <ul> <li>Delect all st</li> </ul>                        | tall from fast week  |                        |                                                    |                                   |                                   |                                      |                                          |                               |                     |
| Group                                                    | Appointment          | Member t               | temporary assignments ap<br>temporary assignments. | piy only when you cannot find the | correct ornclars name in the drop | box below. Please check before apply | ang                                      |                               |                     |
| 1. Coaching Staf                                         | rr Coach             | Davies, Christopher 🔹  |                                                    |                                   |                                   |                                      |                                          |                               |                     |
| 1. Coaching Staf                                         | ff Ass.Ch1           | Mahoney, Wayne 🔻       |                                                    |                                   |                                   |                                      |                                          |                               |                     |
| 2. Team Staff                                            | Team Rnr 1.          | Select Team Official 🔻 |                                                    |                                   |                                   |                                      |                                          |                               |                     |
| 2. Team Staff                                            | 2.                   | Select Team Official 🔻 |                                                    |                                   |                                   |                                      |                                          |                               |                     |
| 2. Team Staff                                            | Team Mngr            | Select Team Official V | Corin Ness Wilson                                  |                                   |                                   |                                      |                                          |                               |                     |
| 3. Trainer/Water<br>Carriers                             | 1.                   | Select Team Official V |                                                    |                                   |                                   |                                      |                                          |                               |                     |
| 3. Trainer#Vater<br>Carriers                             | 2.                   | Select Team Official 🔻 |                                                    |                                   |                                   |                                      |                                          |                               |                     |
| 3. Trainer/Water<br>Carriers                             | 3.                   | Select Team Official 🔻 |                                                    |                                   |                                   |                                      |                                          |                               |                     |
| <ol> <li>Trainer/Water<br/>Carriers</li> </ol>           | 4.                   | Select Team Official V |                                                    |                                   |                                   |                                      |                                          |                               |                     |
| 3. Trainer#Vater<br>Carriers                             | 5.                   | Select Team Official V |                                                    |                                   |                                   |                                      |                                          |                               |                     |
| 3. Trainer#Vater<br>Carriers                             | 6.                   | Select Team Official V |                                                    |                                   |                                   |                                      |                                          |                               |                     |
| 3. Trainer/Water<br>Carriers                             | 7.                   | Select Team Official V |                                                    |                                   |                                   |                                      |                                          |                               |                     |
| 3. Trainer/Water<br>Carriers                             | 8.                   | Select Team Official V |                                                    |                                   |                                   |                                      |                                          |                               |                     |
| Umpires/Stewari<br>4. Club                               | ds 1.                | Select Team Official 🔻 |                                                    |                                   |                                   |                                      |                                          |                               |                     |
| Umpires/Stewar                                           | ds 2.                | Select Team Official 🔻 |                                                    |                                   |                                   |                                      |                                          |                               |                     |
| 4. Club<br>Umpires/Stewari                               | ds <sup>3</sup> .    | Select Team Official V |                                                    |                                   |                                   |                                      |                                          |                               |                     |
| 4. Club<br>Umpires/Stewari<br>4. Club                    | ds <sup>4</sup> .    | Select Team Official V |                                                    |                                   |                                   |                                      |                                          |                               |                     |
| 4. Club<br>Umpires/Stewari<br>4. Club                    | ds 5.                | Select Team Official 🔻 |                                                    |                                   |                                   |                                      |                                          |                               |                     |
| Umpires/Stewari<br>4. Club                               | ds 6.                | Select Team Official • |                                                    |                                   |                                   |                                      |                                          |                               |                     |
| Umpires/Stewari<br>4. Club                               | ds <sup>/</sup>      | Select Team Official   |                                                    |                                   |                                   |                                      |                                          |                               |                     |
| Umpires/Stewar                                           | ds <sup>U.</sup>     |                        | L]                                                 |                                   |                                   |                                      |                                          |                               |                     |
| SAVE TEAM                                                | OFFICIALS            |                        |                                                    |                                   |                                   |                                      |                                          |                               |                     |
|                                                          |                      |                        |                                                    |                                   |                                   |                                      | © SportsTG                               | Pty Ltd. All rights reserved. | SportsTG            |
|                                                          |                      |                        |                                                    |                                   | Help                              |                                      |                                          |                               |                     |
| 🦺 start 🌒 🛛                                              | 🗘 Origin             | 🌍 Online Results - Go  | og 🛐 Inbox - Outlook E                             | xpress 2017                       | Document1 - Microsof              |                                      |                                          | EN .                          | ° 🔇 😌 🥬 📑 5:44 PM   |

Find the coach and assistant coaches name on the database

Type in your own name as the manager

Press the 'Save Team Officials' button

Scroll back up and click on the 'team sheet' button

| 🔹 SportsTG                    | Passpor         | t 🛛 🗙 🗸 🔶 Online Resul     | lts X                 | 🗊 Team Sheet        |              | ×         | aflbj.com        | ×                               | Home - Everton JAFG | - Sport × | New Tab               | ×               |                      |                          | 8          | - 0 ×           |
|-------------------------------|-----------------|----------------------------|-----------------------|---------------------|--------------|-----------|------------------|---------------------------------|---------------------|-----------|-----------------------|-----------------|----------------------|--------------------------|------------|-----------------|
| ← → C                         | fi              | A https://membership       | .sportstg.com/re      | sults/team_she      | eet.cai?tl   | D=177     | 5118&a=TS        | &mID=26705                      | 463&aID=549         | 5&compID  | 0=318188              |                 |                      |                          | ☆ <b>0</b> | ) 🖸 🖸 ≡         |
| ··· Anns 🙆                    | MyBrickl        | ink 🖻 🚔 eBay 📕 LEGOS       | ihon 📟 NAB 🎦 Ar       | istralia Post 📃 Loi | nin - PavPal | in One    | Stop R/C Hobbies | Electric Dreams                 | Q My quicksales     | G New Tab | hobby tools Australia | My eBay Summary | Fishnond - Site Down | f https://www.fishpood.c | » (        | Other bookmarks |
|                               | .,              |                            |                       |                     |              | <b>p.</b> |                  |                                 | 100 - 10 A          | •         | •                     |                 |                      |                          |            |                 |
|                               |                 |                            |                       |                     |              |           |                  | EVERTON - Tea                   | m Sheet             |           |                       |                 |                      |                          |            |                 |
|                               |                 |                            |                       |                     |              |           | A:               | Teams: Everton V                | Zillmere            |           |                       |                 |                      |                          |            |                 |
|                               |                 |                            |                       |                     |              |           | Com              | petition: 2017 Unde<br>Round: 1 | er 12 - Division 5  |           |                       |                 |                      |                          |            |                 |
|                               |                 |                            |                       |                     |              |           |                  | Match Date: 23                  | 8/04/17             |           |                       |                 |                      |                          |            |                 |
|                               | L. L. Law       |                            |                       |                     |              |           |                  |                                 |                     |           |                       |                 |                      |                          |            |                 |
| ID                            | No.             | Player Name                | Signat                | ure                 | Goals        | Behinds   |                  |                                 |                     |           |                       |                 |                      |                          |            |                 |
| 1 02000743                    | 3 4             | Bishop, Charles            |                       |                     |              |           |                  |                                 |                     |           |                       |                 |                      |                          |            |                 |
| 2 02020082                    | 2 21            | Conway, Jordan             |                       |                     |              |           |                  |                                 |                     |           |                       |                 |                      |                          |            |                 |
| 3 02020085                    | 5 23            | Conway, Koby               |                       |                     |              |           |                  |                                 |                     |           |                       |                 |                      |                          |            |                 |
| 4 02097130                    | 25              | Cottam, Oliver             |                       |                     |              |           |                  |                                 |                     |           |                       |                 |                      |                          |            |                 |
| 6 01863373                    | 3 20            | Craigie, Alex              |                       |                     |              |           |                  |                                 |                     |           |                       |                 |                      |                          |            |                 |
| ¢ 02003208                    | 3 24            | Curtis, Luke               |                       |                     |              |           |                  |                                 |                     |           |                       |                 |                      |                          |            |                 |
| 7 02020078                    | 3 18            | Davies, Zaedyn             |                       |                     |              |           |                  |                                 |                     |           |                       |                 |                      |                          |            |                 |
| * U2272348                    | 3 6             | Dougherty, Levi            |                       |                     |              |           |                  |                                 |                     |           |                       |                 |                      |                          |            |                 |
| 9 02343865                    | 9 1/            | Dyce, Hamish               |                       |                     |              |           |                  |                                 |                     |           |                       |                 |                      |                          |            |                 |
| 10 01806208                   | 3 Z             | Elsey, Unristopher         |                       |                     |              |           |                  |                                 |                     |           |                       |                 |                      |                          |            |                 |
| 11 0254/63                    | 1 1             | Harris, Decian             |                       |                     |              |           |                  |                                 |                     |           |                       |                 |                      |                          |            |                 |
| 12 02100704                   | 1 0             | Henderson, Mitchell        |                       |                     |              |           |                  |                                 |                     |           |                       |                 |                      |                          |            |                 |
| 13 0200565                    | 1 16            | Hodgen, billy              |                       |                     |              |           |                  |                                 |                     |           |                       |                 |                      |                          |            |                 |
| 14 01085850                   | 10              | Inorgan, wax               |                       |                     |              |           |                  |                                 |                     |           |                       |                 |                      |                          |            |                 |
| 16 02139953                   | 2 29            | Kolly, Looklon             |                       |                     |              |           |                  |                                 |                     |           |                       |                 |                      |                          |            |                 |
| 17 02099014                   | 5 26            | Kennedy Alan               |                       |                     |              |           |                  |                                 |                     |           |                       |                 |                      |                          |            |                 |
| 18 02027441                   | 1 22            | Mahoney, Blair             |                       |                     |              |           |                  |                                 |                     |           |                       |                 |                      |                          |            |                 |
| 19 02320698                   | 6 14            | McCahe Karl                |                       |                     |              |           |                  |                                 |                     |           |                       |                 |                      |                          |            |                 |
| 20 03030921                   | 1 8             | O'Sullivan Williams Jasper |                       |                     |              |           |                  |                                 |                     |           |                       |                 |                      |                          |            |                 |
| 21 02945954                   | 4 19            | Richmond, Matthew          |                       |                     |              |           |                  |                                 |                     |           |                       |                 |                      |                          |            |                 |
| 22 02525982                   | 2 5             | Sheehan, Jack              |                       |                     |              |           |                  |                                 |                     |           |                       |                 |                      |                          |            |                 |
| 23 02535871                   | 1 7             | Svrett, Mitchell           |                       |                     |              |           |                  |                                 |                     |           |                       |                 |                      |                          |            |                 |
| 24 02099960                   | 3               | Van Gorp, Eden             |                       |                     |              |           |                  |                                 |                     |           |                       |                 |                      |                          |            |                 |
| 25                            |                 |                            |                       |                     |              |           |                  |                                 |                     |           |                       |                 |                      |                          |            |                 |
| 28                            |                 |                            |                       |                     |              |           |                  |                                 |                     |           |                       |                 |                      |                          |            |                 |
|                               |                 |                            |                       |                     |              |           |                  |                                 |                     |           |                       |                 |                      |                          |            |                 |
| 1. Coaching S                 | taff<br>onber f | aulas Ace Chilliuma Ma     | ahonev                |                     |              |           |                  |                                 |                     |           |                       |                 |                      |                          |            |                 |
| 2. Team Staff                 | opneri          | Javies Ass.call viaglie Ma | anoney                |                     |              |           |                  |                                 |                     |           |                       |                 |                      |                          |            |                 |
| Team Rnr 1.                   |                 | 2.                         | Team M                | Ingr Corin Ness     |              |           |                  |                                 |                     |           |                       |                 |                      |                          |            |                 |
| 2 Trainer Ma                  | tor Cor         | riere                      | Wilson                |                     |              |           |                  |                                 |                     |           |                       |                 |                      |                          |            |                 |
| <ol> <li>namer/waa</li> </ol> | ter Car         | 2.                         | 3.                    |                     | 4.           |           |                  |                                 |                     |           |                       |                 |                      |                          |            |                 |
| 5.                            |                 | 6.                         | 7.                    |                     | 8.           |           |                  |                                 |                     |           |                       |                 |                      |                          |            |                 |
| 4. Club Umpir                 | es/Stev         | vards                      |                       |                     |              |           |                  |                                 |                     |           |                       |                 |                      |                          |            |                 |
| 1.                            |                 | 2.                         | з.                    |                     | 4.           |           |                  |                                 |                     |           |                       |                 |                      |                          |            |                 |
| 5.                            |                 | 6.                         | 7.                    |                     | 8.           |           |                  |                                 |                     |           |                       |                 |                      |                          |            |                 |
| GROUND MAR                    | SHALL           | SIGNATURE:                 |                       | _                   |              | v         |                  |                                 |                     |           |                       |                 |                      |                          | -          | *               |
| 🦺 start                       |                 | ) Origin                   | Team Sheet - Google . | . 🔰 Inbox - Ou      | tlook Expres | 5 🙆 â     | 017              | 🔄 Docume                        | nt1 - Microsof      |           |                       |                 |                      | EN                       | ି ଓଡ଼ିଶ    | 🤊 🔊 5:51 PM     |

Print out 2 copies of the team sheet and take them to the game

Give one copy to the opposition's team manager

Keep one copy and make notes as to who played and who didn't (No need to get players to sign or keep a record of goals and behinds) If you had extra players play add them by hand.

## Once the game is over and if you made changes to the team sheet by hand it is very important to sign back into the pre game sheet and update the team sheet

This needs to be done by the Monday following the game before the team sheets are locked by the league. This makes sure accurate game records are kept for each player.

Some managers from other clubs may not give you a team sheet. All clubs are required to provide the opposition with a team sheet.

## EVERTON JAFC require all managers to do a team sheet each week and to update any changes to the team sheet after the game.